## 爱维云 SAAS 运维监控平台

## 操作使用说明

## 购买之后进入云市场首页

https://market.aliyun.com/?spm=5176.730005-53366009.584769.1.HTBT8D

## 一、选择右上角的【买家中心】--【管理台控制】

| この理己               |         |          |          | 短信       | 服务              |     | Q 6 | )中国站 ~  | 冒 购物车 | 控制台 | 文档   | 备室 | 邮箱               | 登录     | 免费注册 | Î |
|--------------------|---------|----------|----------|----------|-----------------|-----|-----|---------|-------|-----|------|----|------------------|--------|------|---|
| 云市场                | 在此输入您需  | 要的服务     |          |          |                 | 搜全部 | 或者  | 发布定制需求, |       |     |      | 买  | 家中心~             | 卖家中心▼  |      |   |
| 云计算的 AppStore      | 病毒清除 网站 | ·搬家   故随 | 1 恢复   1 | 圣垒机   VF | PN   JAVA   全能語 | 不境  |     |         |       |     |      | 裁进 | を付订单(0)<br>、管理控制 | )<br>台 |      |   |
| 云市场分类              | 基础软件    | 网站       | 安全       | 服务       | 办公软件            | loT | API | 数据智能    | 开发者   | 生活  | 态场景馆 |    |                  |        |      |   |
| 基础软件 运行环境 运维工具 数据库 |         |          |          |          |                 |     |     |         |       |     |      |    |                  |        |      |   |

二、选择 云市场—已购买的服务 ,选择 爱维云 SAAS 运维监控平台 "**免登**", 同时在线查看 "**使用指南**"

| Θ | 管理控制台     | 产品与服务 🗸 |               | Q <sub>搜索</sub>    | 🜲 <mark>26</mark> | 费用 | 工单     | 备室 | 企业        | 支持与服务 | netistate | 简体中文 |
|---|-----------|---------|---------------|--------------------|-------------------|----|--------|----|-----------|-------|-----------|------|
|   | Ш         | 云市场     | 已购买的服务        |                    |                   |    |        |    |           |       |           |      |
| • | 云计算基础服务   |         |               |                    |                   |    |        |    |           |       |           |      |
| • | 大数据(数加)   | 已购买的服务  | 商品            | 商品类型               | $\sim$            | 2  | 状态     |    | 到期时间 く    | /     |           | 操作   |
| • | 安全 ( 云盾 ) | 订单列表    |               |                    |                   |    |        |    |           |       |           |      |
|   | 域名与网站(万网) | 已订阅的镜像  | 爱谁云SAAS运维监控半台 | 应用软件               | •                 |    | 日井通    |    | 2021-04-2 | 1     |           | 详情   |
| Ļ | 云市场       | 素求管理    | 规格:V1.0       | 网利友联<br>司          | (科技 ( 北京 ) 有      | 限公 | 🥶 联系我们 |    |           |       | 使用指       | 南东登  |
| 3 | 云市场       | 退款管理    |               | -                  |                   |    |        |    |           |       |           |      |
|   |           | 发票管理    | 要推云SAAS运推监控半台 | 应用软件               | F                 |    | 日井道    |    | 2021-04-2 | 1     |           | 计府   |
|   |           | 优惠券管理   | 规格:V1.0       | 网利友联科技(北京)有限公<br>司 |                   | 限公 | 🥶 联系我们 |    |           |       | 使用指       | 南免登  |
|   |           |         |               |                    |                   |    |        |    |           |       |           |      |

三、点击 "**免登**" 之后 会有一个提醒, 提醒软件是由网利友联科技(北京)有限公司提供, 直接点 "**确认**"即可免登录直接进入 "爱维云"的界面。

| c)  | 管理控制台       | 产品与服务 ▼ |                    | Q、搜索 单 26    | 费用 工单 🕯      | 备案 企业 支持与服务 | netistate 简体中; |  |  |  |  |
|-----|-------------|---------|--------------------|--------------|--------------|-------------|----------------|--|--|--|--|
|     |             | -+17    |                    |              |              |             |                |  |  |  |  |
| • = | 计算基础服务      | 25(1)/2 |                    |              |              |             |                |  |  |  |  |
| , 大 | 数据(数加)      | 已购买的服务  | 商品                 | 商品类型 🗸       | 状态           | 到期时间 🗸      | 操作             |  |  |  |  |
| ▶ 安 | 全(云盾)       | 订单列表    |                    | - 174-14     |              | 0004.04.04  | \u00e4         |  |  |  |  |
| ▶ 域 | 名与网站 ( 万网 ) | 已订阅的镜像  | 复建云SAAS运建监控半台      | 应用软件         | 日开題          | 2021-04-21  | 详情             |  |  |  |  |
| • = | 市场          | 提示      |                    |              |              | ×           | 使用指南 免登        |  |  |  |  |
| ₫ ž | 云市场         | ? 您即将进入 | 爱维云SAAS运维监控平台 管理后台 | ,该后台由网利友联科技( | 北京 ) 有限公司 提供 | , 相关问题请与之联系 | 详情             |  |  |  |  |
|     |             |         |                    |              |              | 确定取消        | 使用指南 免登        |  |  |  |  |
|     |             |         | 委准云SAAS运准监控平台      | 应用软件         | 已开通          | 2021-04-19  | 详情             |  |  |  |  |

四、在爱维云界面选择"**监控**"—"**点击这里**"添加你的监控项,可以选择新建"互联网监 控"或"主机监控"等。

| ₩ 爱维云                           | 总筑 業務 生物管理 告書 報告 用户中心                                 | 2018/6/11下午2:53:35 market@netistate.com 🔮 🕞 |
|---------------------------------|-------------------------------------------------------|---------------------------------------------|
| 互联网监控                           | 主机监控 内网监控 开发者接口 连锁店锁路监控 🕶                             |                                             |
| 互联网监控                           | 监控项目 > > 所有项目                                         |                                             |
| 全部类型 (0)<br>URL (0)<br>Ping (0) | <ul> <li>03連时间: -</li> <li>排序方式: 按级别由高到低 ●</li> </ul> | <b>出控项目名称</b> :请输入出控项目名称 Q                  |
| TCF)鏡口 (0)                      | 还未创建监控项目 点击这里创新                                       | 建吧                                          |

五、有问题可以点击页面右侧的帮助按钮,多种方式联系我们。

或者直接拨打客服热线:400-015-1698

010-57746161

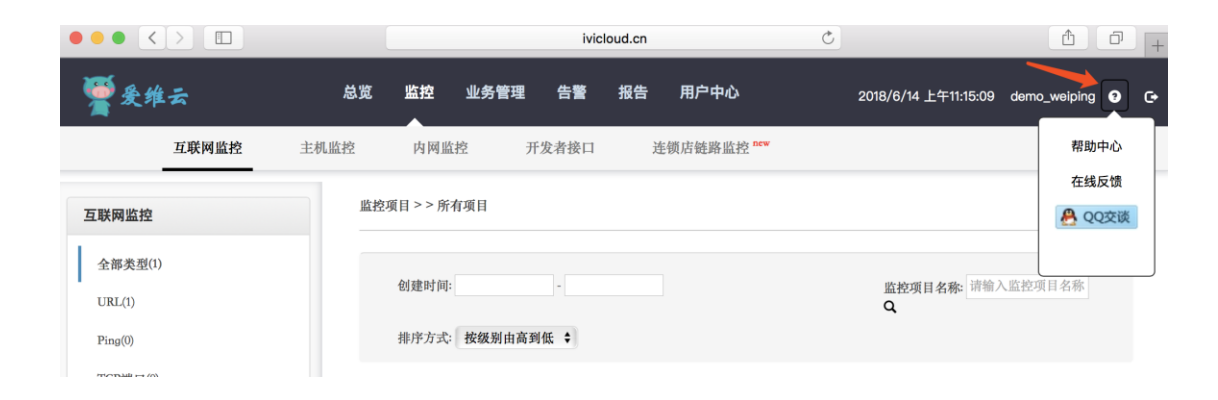